# วิธีการสืบค้นหนังสือเก่าจากระบบงานสารบรรณ(E-Office) ของสำนักงาน กศน.จังหวัดเชียงใหม่

1. เข้าสู่ระบบงานสารบรรณ (E-Office) ลิงค์ดังต่อไปนี้ <u>http://xxx.xxx.xxx.xxx/e-office/</u>

การสืบค้นหนังสือเก่า มีอยู่ 2 ส่วนดังนี้

- 1. ระบบสืบค้นหนังสือ ตั้งแต่ ปี 2560 เดือนกุมภาพันธ์ 2561—
- 2. การสืบค้นหนังสือเก่า ตั้งแต่เดือนมีนาคม 2561 ปัจจุบัน—

| กสน.จังา                          | ระบบรัก<br><b>SEPTICE</b> อิเ<br>หวัก >> กศน.ว่าเมา                                                                                                    | เานสา<br>ล็คทรุ<br><sub>นหนังสือเก่า</sub> เ                                                                                      | ารบรา<br>)นิก<br>กศน.จังหวัด | วี <i>โ</i> |  |  |  |
|-----------------------------------|----------------------------------------------------------------------------------------------------|----------------------------------------------------------------------------------------------------|------------------------------|-------------|--|--|--|
| วันที่ต่อ                         | เรื่อง                                                                                                    | กลุ่มงาน                                                                                                    | จับ                          |             |  |  |  |
| 24 n.n. 2562                      | ขอเชิญเข้าประชุมรายงานออการดำเนินโครงการขายออการครั้วงเมืองแห่งการเรี<br>[0.2562                                                                                                    | ขนรู้ กลุ่มส่งเสริม<br>กศ.ตามอัรยาศัย                                                                                             | ₹u                           | Î           |  |  |  |
| 23 n.n. 2562                      | อนุมัติเข้ารับการอบรมและขออนุมัติเดินทาง ไปราชการ                                                                                                    | กลุ่มอำนวยการ                                                                                                    | ₹u                           |             |  |  |  |
| 23 n.n. 2562                      | อเมงิดีเข้ารับการอบรมและขออเมงิดีเดินทางไปราชการ                                                                                                    | กลุ่มอ่านวยการ                                                                                                    | สับ                          |             |  |  |  |
| 23 n.n. 2562                      | แจ้งแนวทางการจัดอบรมนอกสถานที                                                                                                    | กลุ่มส่งเสริม<br>กศ.นอกระบบ                                                                                                    | สับ                          |             |  |  |  |
| 23 n.n. 2562                      | ระเบียบสำนักนายกรัฐมนตรี ว่าด้วยการประดับเครื่องราชอิสริยากรณ์ไทย(ฉบับที่<br>พ.ศ.2562                                                                                                    | <ol> <li>กลุ่มอ่านวยการ</li> </ol>                                                                                                | สบ                           |             |  |  |  |
| 23 n.n. 2562                      | ขอเชิญร่วมนำเสนอมอการดำเนินงาน โครงการม่อนอ้านไมเคอ                                                                                                    | กลุ่มอ่านวยการ                                                                                                    | สัม                          |             |  |  |  |
| 23 n.n. 2562                      | ชักข้อมความเข้าใจในการขอมีวิทยฐานะหรือเลื่อนวิทยฐานะ ต่าแหน่งครู ในช่วง<br>เวลาเปลี่ยนผ่านสามหลักเกณฑ์และวิธิใหม่ (ว/21/2560)                                                                                                    | ชักช้อมความเข้าใจในการขอมีวิทยฐานะหรือเสื้อนวิทยฐานะ ต่าแหน่งครู ในช่วงระยะ<br>เวลาเปลี่ยนผ่านตามหลักเกณฑ์และวิธีใหม่ (ว/21/2560) |                              |             |  |  |  |
|                                   | 1 August - August - Aug |                                                                                                    | - F. ()                      |             |  |  |  |
|                                   | 5                                                                                                    | บบสืบค้นหนังสือ ตั้ง                                                                                                    | แต่ ปี 2560- เดีย            | อนกุม       |  |  |  |
| 27 n.w. 2561                      | การสรรพาและเปิดชุเด็กและเขาวชนดีเล่นแห่งชวดี                                                                                                    | กลุ่มส่งเสริม<br>กศ.นอกระบบ                                                                                                    | สับ                          | - jî        |  |  |  |
| 27 n.w. 2561                      | ขอเชิญประชุมเชิงปฏิบัติการเพื่อสร้างกวามเข้าใจหลักสูตร Digital Literacy<br>& E - Commerce                                                                                                    | กลุ่มยุทธศาสตร์<br>และพัฒนา                                                                                                    | รับ                          |             |  |  |  |
| 27 п.н. 2561                      | .พ. 2561 แจ้งแนวทางการสอบด้วยระบบยิเล็กทรอนิกส์ (E-Exam)                                                                                                    |                                                                                                    | รับ                          |             |  |  |  |
| 26 п.н. 2561                      | แมนงโมนาการจัดการศึกษานอกระบบและการศึกษาตามอัธอาศัยสำหรับคน<br>พิการ ฉบับที่ 3                                                                                                    | กลุ่มยุทธศาสตร์<br>และพัฒนา                                                                                                    | าับ                          |             |  |  |  |
| 26 n.H. 2561                      | เชิญเข้าร่ามประชุมหรือรับหัมและแลกเปลี่ยนความคืดเห็นเกี่ยวกับการเรียน<br>การสอนในการสร้างเสริมความเป็นจะ                                                                                                    | กลุ่มนิเทสฯ                                                                                                    | สับ                          |             |  |  |  |
| 26 n w 2561                       | ประกาสรายขึดมักได้รับรองวัล กสน เกียรติยส ประจำปี 2560                                                                                                    | กลุ่มอำนวยการ                                                                                                    | รับ                          |             |  |  |  |
| Construction of the second second | I want the second second second second                                                                                                    | and an attention                                                                                                    | ×. 1                         |             |  |  |  |

## ส่วนที่ 1 ระบบสืบค้นหนังสือ ตั้งแต่ ปี 2560 – เดือนกุมภาพันธ์ 2561

1. เลือกที่เมนู ระบบสืบค้นหนังสือ ตั้งแต่ปี 2560 – เดือนกุมภาพันธ์ 2561 ดังรูป

|              | 50                                                                                                    | บบสืบค้นหนังสือ ตั้ง                                    | เต่ ปี 2560- | เดือนกุมภ |
|--------------|----------------------------------------------------------------------------------------------------|---------------------------------------------------------|--------------|-----------|
| 27 ก.พ. 2561 | การสรรหาและเชิดชูเด็กและเขาวชนติเด่นแห่งชาติ                                                             | <mark>กลุ่มส่งเสริม</mark><br>กศ.นอกระ <mark>บ</mark> บ | รับ          |           |
| 27 ก.พ. 2561 | ขอเชิญประชุมเชิงปฏิบัติการเพื่อสร้างความเข้าใจหลักสุตร Digital Literacy<br>& E - Commerce                | กลุ่มยุทธศาสตร์<br>และพัฒนา                             | รับ          |           |
| 27 ก.พ. 2561 | แจ้งแนวทางการสอบด้วยระบบอิเล็กทรอนิกส์ (E-Exam)                                                          | กลุ่มส่งเสริม<br>กศ.นอกระบบ                             | รับ          |           |
| 26 ก.พ. 2561 | แผนพัมนาการจัดการศึกษานอกระบบและการศึกษาตามอัธยาศัยสำหรับถน<br>พิการ ฉบับที่ 3                           | กลุ่มยุทธศาสตร์<br>และพัฒนา                             | รับ          |           |
| 26 ก.พ. 2561 | เชิญเข้าร่วมประชุมเพื่อรับหังและแลกเปลี่ยนความคิดเห็นเกี่ยวกับการเรียน<br>การสอนในการสร้างเสริมความเป็นพ | กลุ่มนิเทศฯ                                             | รับ          |           |
| 26 ก.พ. 2561 | ประกาศรายชื่อผู้ที่ได้รับรองวัล กศน.เกียรติยศ ประจำปี 2560                                               | กลุ่มอำนวยการ                                           | รับ          | 1         |
| 22 ก.พ. 2561 | รายงานการจัดสิ่งอ่านวยความสะดวกให้คนพิการและทุกคนในสังคมเข้าถึงและ                                       | กลุ่มส่งเสริม                                           | รับ          |           |

2. เมื่อคลิกที่เมนูดังกล่าวจะ ขึ้นมีหน้าให้สืบค้นหาหนังสือ ดังรูป

#### ค้นหาหนังสือ ที่ ศนจ.ส่ง

| ค้นตาม <mark>ที่ ห</mark> นังสือ : | 12    |       | และ |    |
|------------------------------------|-------|-------|-----|----|
| ค้นตามชื่อเรื่อง :                 |       |       |     | แล |
| ค้นตามข้อความในเนื้อหา :           |       |       |     |    |
|                                    | Reset | ด้นหา |     |    |

การสืบค้นหนังสือสามารถค้นหาหนังสือได้ 3 แบบ คือ

- 1. ค้นหาตามเลขที่หนังสือ
- 2. ค้นหาตามชื่อเรื่องหนังสือ
- 3. ค้นหาตามข้อความในเนื้อหา

**ยกตัวอย่าง**การค้นหาตามชื่อเรื่องหนังสือ เราสามารถทำการค้นหาชื่อเรื่องที่เราต้องการได้ เช่น

้ค้นหาหนังสือที่มีคำว่า "รายงาน" แล้วกดที่ปุ่ม ค้นหา ดังรูป

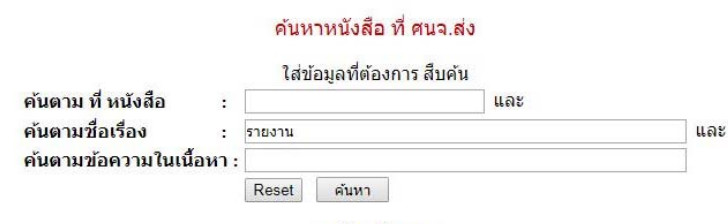

[ <u>กลับหน้าแรก</u> ]

หลังจากกดค้นหา แล้วจะแสดงหน้าต่างดังรูป

รายงานการค้นหาหนังสือ

ดำที่ดัน ดือ : + รายงาน +

| 22 ก.พ. 2561 | รายงานการจัดสิ่งอ่านวยความสะดวกให้คนพิการและทุกคนในสังคมเข้าถึงและใช้ประโยชน์                       | กลุ่มส่งเสริม กศ.นอกระบบ   | รับ |
|--------------|----------------------------------------------------------------------------------------------------|----------------------------|-----|
| 15 ก.พ. 2561 | รายงานสถิติมุ้เข้าสอบ-ขาดสอบการทดสอบทางการศึกษาระดับชาติด้านการศึกษานอกระบบโรงเรียน(N-Net) ครั้งที่ | กลุ่มส่งเสริม กศ.นอกระบบ   | รับ |
| 12 ก.พ. 2561 | รายงานผลโครงการเพิ่มประสิทธิภาพการบริหารจัดการขยะมูลฝอย ประจำปี 2561                                | กลุ่มส่งเสริม กศ.นอกระบบ   | รับ |
| 01 ก.พ. 2561 | ขอความร่วมมือรายงานผลการด่าเนินการตามบันทึกข้อตกลงความร่วมมือ                                       | กลุ่มส่งเสริมกาคิเครือข่าย | รับ |
| 25 ม.ค. 2561 | รายงานควาก้าวหน้าผลการดำเนินงานและกาารใช้จ่ายเงินงบประมาณโครงการหลวง ประจำปิงบประมาณ 2561 ไตรมาสที  | กลุ่มส่งเสริมกาดิเครือข่าย | รับ |
| 22 ม.ค. 2561 | ส่งสำเนารับรองรายงานการประชุม                                                                       | กลุ่มอำนวยการ              | รับ |
| 22 w.u. 2560 | รายงานผลการประเมินเทียบระดับการศึกษา ครั้งที่ 1 ปีการศึกษา 2560                                     | กลุ่มส่งเสริม กศ.นอกระบบ   | รับ |

[ กลับหน้าแรก ]

เราสามารถดูชื่อหนังสือที่เราต้องการค้นหา และเมื่อเจอหนังสือแล้วสามารถกดรับโดยการใช้ ชื่อเข้า ใช้และรหัสผ่านของอำเภอตนเอง เพื่อเข้าไปรับหนังสือ

## ส่วนที่ 2 การสืบค้นหนังสือเก่า ตั้งแต่เดือนมีนาคม 2561 – ปัจจุบัน

1. เลือกที่เมนู สืบค้นหนังสือเก่า ดังรูป

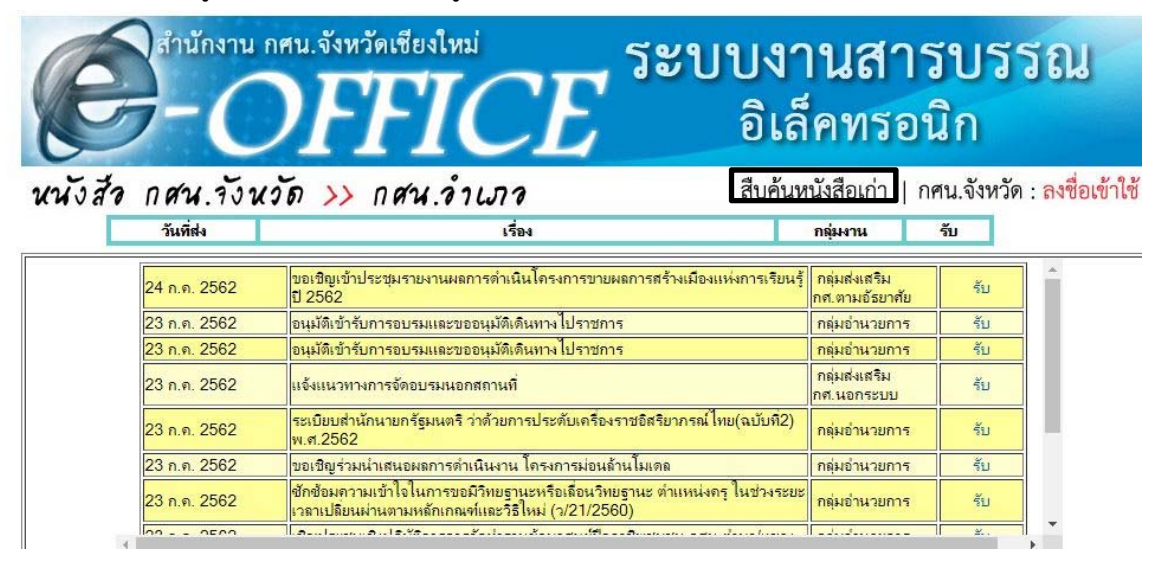

2. เมื่อคลิกที่เมนูดังกล่าวจะ ขึ้นมีหน้าให้สืบค้นหาหนังสือ ดังรูป

### ด้นหาหนังสือ ที่ กศน.จังหวัดส่ง

| ค้นตาม ที่ หนังสือ :   | แส          | าะ  | ค้นตามชื่อเรื่อง :    |                            | และหรือ |
|------------------------|-------------|-----|-----------------------|----------------------------|---------|
| ค้นตามชื่อเรื่อง :     |             | และ | รหัสกลุ่มงาน (ระบุ) : | << ทุก กลุ่มงานที่ส่ง >> ■ |         |
| ค้นตามข้อความในเนื้อหา | :           |     | จำนวนแถวที่ต้องการ    | ว่างเท่ากับ 20             |         |
|                        | Reset ค้นหา |     |                       | Reset ค้นหา                |         |

[ <u>กลับหน้าแรก</u> ]

การสืบค้นหนังสือสามารถค้นห้าหนังสือได้ 4 แบบ คือ

- 1. ค้นหาตามเลขที่หนังสือ
- 2. ค้นหาตามชื่อเรื่องหนังสือ
- 3. ค้นหาตามข้อความในเนื้อหา
- 4. ค้นหาตามชื่อเรื่อง และตามรหัสกลุ่มงานที่ส่งหนังสือ และจำนวนแถวที่ต้องการ

### ให้แสดง

**ยกตัวอย่าง** การค้นหาตามชื่อเรื่องหนังสือ เราสามารถทำการค้นหาชื่อเรื่องที่เราต้องการได้ เช่น ค้นหาหนังสือที่มีคำว่า "รายงาน" แล้วกดที่ปุ่ม ค้นหา ดังรูป

### ค้นหาหนังสือ ที่ กศน.จังหวัดส่ง

| ค้นตาม ที่ หนังสือ :   |          |       |     | ละ                                          | ค้นตามชื่อเรื่อง :         |       |       |  | และหรือ |
|------------------------|----------|-------|-----|---------------------------------------------|----------------------------|-------|-------|--|---------|
| ค้นตามชื่อเรื่อง :     | รายงานผล |       | ແລະ | รหัสกลุ่มงาน (ระบุ) :<br>จำนวนแถวที่ต้องการ | << ทุก กลุ่มงานที่ส่ง >> 🔻 |       |       |  |         |
| ค้นตามข้อความในเนื้อหา |          |       |     |                                             | ว่างเท่ากับ 20             |       |       |  |         |
|                        | Reset    | ค้นหา |     |                                             |                            | Reset | ค้นหา |  |         |

[ <u>กลับหน้าแรก</u> ]

#### รายงานการค้นหาหนังสือ คำที่ค้น คือ : + รายงานผล +

#### สำรัตมา์ตั้งคมร่างสามสารประมิณโดรงการทำผู้ขายงเป็นระบบของสามมีนการทำเนินงาน ยิมประเภณ 2562 "ขายามแลการประมิณโดรงการประมิณโดรงการทำผู้ขายงเป็นระบบของสามมีนการทำเนินงาน ยิมประเภณ 2562 "ขายามแลการประมิณโดรงการประมิณโดรงการทำผู้ประเร็บประเภณ ห.ศ. 2562 "ขายามแลการประมิณโดรงการประมิณโดรงการทำผู้ประเร็บประเภณ ห.ศ. 2562 "ขายามแลการประมิณโดรงการประมิณโดรงการทำผู้ประเร็บประเภท 2561 "ขายามแลการประมิณโดรงการประมิณโดรงการทำผู้ประเร็บประเภท พ.ศ. 2562 "ขายามแลการประมิณโดรงการประมิณาที่สามารร้อมประเทศ 2561 "ขายามแลการทำเนินงาน โรงการประมณกรรรมการประเมณีการทำเนินงาน โรงการการประเมณการทำเนินงานโรงการ Smart ONE! เกิดร่าง Smart Famer! "ขายามแลการทำเนินงานโรงการ Smart ONE! เกิดร่าง Smart Famer! "ขายามแลการทำเนินงานโรงการ Smart ONE! เกิดร่าง Smart Famer! "ขายามแลการทำเนินงานโรงการ Smart ONE! เกิดร่าง Smart Famer! "ขายามแลการทำเน็นงานโรงการ Smart ONE! เกิดร่าง Smart Famer! "ขายามแลการทำเน็นงานโรงการ Smart ONE! เกิดร่าง Smart Famer! "ขายามแลการทำเน็นงานโรงการ Smart ONE! เกิดร่าง Smart Famer! "ขายามแลการทำเน็นงานโรงการ Smart ONE! เกิดร่าง Smart Famer! "ขายามแลการทำเน็นงานโรงการ Smart ONE! เกิดร่าง Smart Famer! "ขายามแลการที่ไปสามารงการ Smart ONE! เกิดร่าง Smart Famer! "ขายามแลการที่ไปสามารงการ Smart ONE! เกิดร่าง Smart Famer! "ขายามแลการที่ไปสามา โดงการ Smart ONE! เกิดร่าง Smart Fame? "ขายามแลการที่ไปสามา โดงการ Smart ONE! เกิดร่าง Smart Fame? "ขายามแลการที่ไปสามารงการการการการการร่าง "ขามาแลการที่ไปสามา Conce "ขามามแลการที่ไปสามา กาน โดงการ Famata "2 และการการการร่าง "ขามามแลการที่ไปสามารงการการการการการการการการร่าง "ขามามแลการที่ไปสามารงการการการการการร่าง "ขามามแลการการสามารงการการการการการการร่าง "ขามามแลกร์ไปสามารงการการการการการการการการการการการการร่าง "ขามายางรงกร์ไปสา 23 ก.ค. 2562 05 ก.ค. 2562 05 ก.ค. 2562 กลุ่มนิเทศฯ รับ กลุ่มส่งเสริม กศ.ตามอัธยาศัย รับ (กลุ่มสงเสริม กศ.นอกระบบ กลุ่มส่งเสริม กศ.นอกระบบ กลุ่มส่งเสริม กศ.นอกระบบ 06 มี.ย. 2562 รับ 22 w.n. 2562 15 w.n. 2562 10 w.n. 2562 07 w.n. 2562 07 w.n. 2562 กลุ่มส่งเสริมกาคิเครือข่าย าหมุลตมสรมการิเครือข่าย รับ กลุ่มสมสรีม กส.หามอัยมาสัย รับ กลุ่มสมสรีมกรีเครือข่าย รับ กลุ่มสมสรีมกรีเครือข่าย รับ กลุ่มสมสรีม กส.นอกระบบ รับ กลุ่มส่งสรมกร. 23 IN.U. 2562 กลุ่มอ่านวยการ รับ 18 i.i. u. 2562 18 i.i. u. 2562 11 i.i. u. 2562 กลุ่มสังเสริม กศ.นอกระบบ กลุ่มสังเสริม กศ.นอกระบบ กลุ่มยุทธศาสตร์และพัฒนา รับ รับ รับ 05 IN.U. 2562 กลุ่มส่งเสริมกาคิเครือข่าย รับ 05 เม.ย. 2562 กลุ่มยุทธศาสตร์และพัฒนา รับ 05 มเม. 2562 บริธัญกร้านประมาณขายงานสงกับนินานองสงกับกาน คน. โลนกร 1-2 และธินรงแบรการกำนับนานอ่อเมือง ประวัตินประมาณ กลุ่มมูเธสารองในสงกับสง นับ 02 มเม. 2562 รบนานและกร้างก็การแก่สนรรมมากหรู้ในน กลุ่มสระนิง กลุ่มของสงน์แรงกันนา นับ 01 มเม. 2562 รบนานและกร้างก็การแก่สนรรมมากของในนา กลุ่มสระนิง กลุ่มสระนิง กลุ่มสระ

ใช้และรหัสผ่านของอำเภอตนเอง เพื่อเข้าไปรับหนังสือ